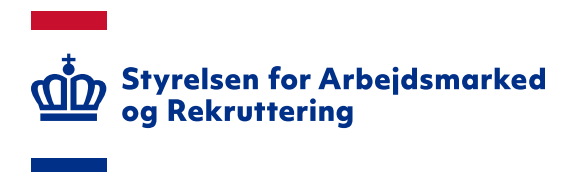

# VITAS – Tildel rettigheder i MitID Erhverv til virksomhedens brugere

### INDHOLD

| 1.   | INDLEDNING                                                | .3 |
|------|-----------------------------------------------------------|----|
| 2.   | LOG PÅ DIN MITID ERHVERV-PROFIL                           | .3 |
| 3. T | ILDEL RETTIGHEDER                                         | .4 |
| 3    | .1 Begrænsning af rettighed på P-nummer eller tidsperiode | .6 |

Spørgsmål til VITAS kan rettes til Landssupporten på landssupporten@star.dk eller på telefon 70 25 89 25

## 1. Indledning

Som MitID administrator i en virksomhed kan du tildele rettigheder til brugere i virksomheden i MitID Erhverv.

#### OBS

Hvis du som MitID administrator selv har behov for at tilgå VITAS, skal du tildele dig selv rettigheder til VITAS. Fremgangsmåden er den samme, som når du tildeler rettigheder til øvrige brugere i virksomheden.

Grunden til denne ekstra registrering skyldes et sikkerhedskrav, som bunder i princippet om "Privacy by design", hvor løsningen designes med henblik på at sikre privatlivsbeskyttelsen bedst muligt. Det øger samtidig din virksomheds kontrol over, hvilke personer der har adgang til personoplysninger (virksomhedernes tilsynsforpligtelse), som betyder, at virksomheden har pligt til at kontrollere, auditere og godkende de medarbejdere, som får adgang til personoplysninger.

# 2. Log på din MitID Erhverv-profil

Tilgå din brugerprofil ved at logge på <u>https://mitid-erhverv.dk/</u> eller på <u>https://erhvervsadministra-tion.nemlog-in.dk</u>. Det er også muligt tilgå din MitID-profil via <u>https://virk.dk/</u>.

Som administrator modtager du en e-mail, når en bruger har anmodet om rettigheder i VITAS. Via klokkeikonet øverst på din profil, kan du også se de brugere, som kræver handling.

Fremsøg/-find den bruger, som skal have tildelt rettigheder til VITAS via menuen 'Brugere':

| Erhverv                                             |                                                                                              |                            | → A 1                                                                                                    | inglo and a first start of the second |
|-----------------------------------------------------|----------------------------------------------------------------------------------------------|----------------------------|----------------------------------------------------------------------------------------------------|---------------------------------------|
| Brugere      Importerede brugere      Brugergrupper | <b>Brugere</b><br>Brugere, der kan handle på vegne af Styrelse<br>og Rekruttering            | n for Arbejdsmarked        |                                                                                                    |                                       |
| 🛱 Certifikater<br>🗭 Fuldmagter                      | Du mangler at aktivere importerede b<br>med importerede brugere og aktiver                   | orugere. Vælg side<br>dem. |                                                                                                    |                                       |
| ✿ Indstillinger                                     | Seg efter brugere Status Status Aktiv Under oprettelse Handling påkrævet Deaktiveret Slettet | Seg                        | Identifikationsmidler<br>Privat MitID<br>MitID app<br>MitID kodeoplæser/kodeviser<br>MitID chip<br>Lokalt<br>Delt identifikationsmiddel<br>Intet | + <u>●</u> Opret bruger •             |
|                                                     | Viser 0 brugere af 150                                                                       |                            |                                                                                                    |                                       |

# 3. Tildel rettigheder

I listen over brugere klikker du på de 3 prikker ud for den fremsøgte bruger og vælger 'Redigér bruger':

| Erhverv                                            |                                                                                                    |                                                                                                    |                                                                                                    | <b>▲</b> 1 | ) •                       |
|----------------------------------------------------|----------------------------------------------------------------------------------------------------|----------------------------------------------------------------------------------------------------|----------------------------------------------------------------------------------------------------|------------|---------------------------|
| Brugere     Timporterede brugere     Brugergrupper | <b>Brugere</b><br>Brugere, der kan handle på vegne af Styrelsen for Arbejdsmarked<br>og Røkruttering |                                                                                                    |                                                                                                    |            |                           |
| 🕼 Certifikater                                     | ① Du mangler at aktivere importerede brugere. Vælg side<br>med importerede brugere og aktiver dem.   |                                                                                                    |                                                                                                    |            |                           |
| Indeliger                                          | Seg effer brugere pin  Status Aktiv Under oprettalse Galding påkravet Galding referet                | Avancerst seeine      Enseraktivites      Organisationsadministrator     Brugeradministrator     Rettighedsadministrator | Identifikationsmidler<br>Privat MIID<br>MIID app<br>MIID bag<br>MIID bolo<br>Lobalt<br>Delt identifikationsmiddel<br>Intet |            | + <u>→</u> Opret bruger - |
|                                                    | Viser 1 brugere * Eksportér liste                                                                    | Status ¢                                                                                                    | Identifikationsmidler ¢                                                                                                    | Roller 0   |                           |
|                                                    | Pa                                                                                                   | O Aktiv                                                                                                    | Αρρ                                                                                                    | Bruger     | Redigér bruger            |
|                                                    |                                                                                                    |                                                                                                    |                                                                                                    |            | Slet bruger               |

Når der er valgt redigering af en bruger, kan du under sektionen 'Rettigheder' klikke på 'Tildel rettigheder':

| Erhverv               |                                                                            |                                     |                             |                                                                                                    |        |
|-----------------------|----------------------------------------------------------------------------|-------------------------------------|-----------------------------|----------------------------------------------------------------------------------------------------|--------|
|                       |                                                                            |                                     |                             | Identifikationsmidler                                                                                                    | ~      |
| Erugere               | Brugere                                                                    |                                     |                             |                                                                                                    |        |
| * Importerede brugere | Brugere, der kan handle på vegne af Styrelsen for Arbej<br>og Bekruttering | dsmarked                            |                             | Brudercertifikat                                                                                                    |        |
| K Brugergrupper       |                                                                            |                                     |                             | Bidgereertinkat                                                                                                    | ~      |
| Certifikater          | O Du mangler at aktivere importerede brugere. Ve                           | elgside                             |                             |                                                                                                    |        |
| Fuldmagter            | med importerede brugere og aktiver dem.                                    |                                     |                             | Rettigheder                                                                                                    | ^      |
| 🏚 Indstillinger       |                                                                            |                                     |                             |                                                                                                    |        |
|                       | Søg efter brugere                                                          |                                     |                             | Hvis brugeren skal indberette fx sygdom eller barsel til ATP, Nem-<br>Refusion eller lignende, skal du tilføje de nødvendige rettigheder til |        |
|                       |                                                                            | Avanceret søgning > Brugeraktivitet |                             | brugeren.                                                                                                    |        |
|                       | pia <u>i</u> 🛞                                                             |                                     |                             |                                                                                                    |        |
|                       | Status                                                                     | Rolle                               | Identifikationsmidler       | Tildel rettigheder                                                                                                    |        |
|                       | Aktiv                                                                      | Organisationsadministrator          | Privat MitID                |                                                                                                    |        |
|                       | Under oprettelse                                                           | Brugeradministrator                 | MitID app                   | Grupper af rettigheder                                                                                                    |        |
|                       | Handling påkrævet                                                          | Rettighedsadministrator             | MitID kodeoplæser/kodevise  | Du kan tildele en bruger flere rettigheder på én gang, hvis du har                                                                           |        |
|                       | Deaktiveret                                                                |                                     | MitID chip                  | oprettet en gruppe af rettigheder. Du kan oprette grupper af rettig-<br>beder under venstremenuen Bruterthunner.                             |        |
|                       | Slettet                                                                    |                                     | Lokalt                      | > Læs mere om grupper af rettigheder                                                                                                    |        |
|                       |                                                                            |                                     | Delt identifikationsmiddel  |                                                                                                    |        |
|                       |                                                                            |                                     | Intet                       | Tildet gruppe                                                                                                    |        |
|                       |                                                                            |                                     |                             |                                                                                                    |        |
|                       | Viser 1 brugere <u>* Eksportér liste</u>                                   |                                     |                             | Administratorroller                                                                                                    | ~      |
|                       |                                                                            |                                     |                             |                                                                                                    |        |
|                       | Navn ~                                                                     | Status ¢                            | Identifikationsmidier       | Outerlander                                                                                                    |        |
|                       | Pia                                                                        | O Aktiv                             | App                         | Organisation                                                                                                    | ~      |
|                       |                                                                            |                                     |                             |                                                                                                    |        |
|                       |                                                                            |                                     |                             | Historik                                                                                                    | ~      |
|                       |                                                                            |                                     |                             |                                                                                                    |        |
|                       |                                                                            |                                     |                             | 🗶 Deaktivér bruger 📄 Slet bruger                                                                                                    | Afslut |
|                       |                                                                            |                                     |                             |                                                                                                    |        |
|                       | Digitaliseringsstyrelsen                                                   | Hizelo til MitIO Erhvery 12         | Tilgengelighedserklæring 12 |                                                                                                    |        |

Der er via 'Tildel gruppe' funktionalitet til tildeling af flere rettigheder på én gang, men funktionaliteten beskrives ikke nærmere i denne vejledning.

I 'Tildel rettigheder' markerer du 'Ret til at blive administrator i VITAS'. Rettigheden er placeret i gruppen 'Personale og økonomi' – se skærmdump på næste side.

| Brugere                                                                                       | Tildel rettigheder                                                                       | ×                                                                                                    | Identifikationsmidler                                                                                                    |  |
|-----------------------------------------------------------------------------------------------|------------------------------------------------------------------------------------------|----------------------------------------------------------------------------------------------------|----------------------------------------------------------------------------------------------------|--|
| rugere, der kan handle på vegne af Styrelsen for Arbejdsm<br>g Rekruttering                   | Her kan du vælge, hvilke rettigheder brugeren skal l<br>> <u>Læs mere om rettigheder</u> | have                                                                                                    | Brugercertifikat                                                                                                    |  |
| Du mangler at aktivere importerede brugere. Vælg s<br>med importerede brugere og aktiver dem. | Søg efter rettighed                                                                      |                                                                                                    | Rettigheder                                                                                                    |  |
| Sog efter brugere pla poulsen ③ Status Aktiv Under oprettelse                                 | Kategori                                                                                 | Information Actigheden skal tildeles til medarbejdere, der på vegne af ain Arbejdigiver skal kunne redi- gere forskellige oplysninger om virksomhedens forhöd i form af forudfylder felter, tilalutning til Virksomhedsarbeine, forsikringstaller, kontak- toplysninger og abonnement på meddelelser og ansættelsesforhold | Wis brugeren skal indberette fs sygdom eller barsel til ATP, Nem-<br>Refusion eller lignende, skal du tilføje de nødvendige rettigheder til<br>brugeren.<br>> Læs mere om rettigheder<br>Tildet rettigheder<br>Grupper af rettigheder |  |
| ] Handling påkrævet<br>] Deaktiveret<br>] Slettet                                             | Ret til at blive administrator i VITAS                                                   | Ret til at administrere og se virksomheds,- og<br>sagsoplysninger for tilskudsforløb i Vitas                                                                                                    | Du kan tildele en bruger flere rettigheder på én gang, hvis du har<br>oprettet en gruppe af rettigheder. Du kan oprette grupper af rettig-<br>heder under venstremenene Rogergrupper.<br>> Læs mers om grupper af rettigheder         |  |
|                                                                                               | Ret til at se status på<br>udlændingesager                                               | Ret til at se status på udlændingesager                                                                                                    | Tildel gruppe                                                                                                    |  |
| iser 1 brugere <u> </u>                                                                       | Ret til at se<br>udbetalingsspecifikationer                                              | Ret til at se udbetalingsspecifikationer i<br>NemRefusion                                                                                                    | Administratorroller                                                                                                    |  |
| Pia Poulsen                                                                                   | 🗌 Ret til at tilgå AES - Arbejdsmarke-                                                   | Ret til at tilgå AES - Arbejdsmarkedets                                                                                                    | Organisation                                                                                                    |  |

Klik på 'Tildel rettigheder'.

Brugeren har nu fået rettigheder til VITAS uden begrænsning, dvs. til hele organisationen – se skærmdump på næste side.

|                                          | Rettigheder                                                                                                    |                                                |            | ^      |  |
|------------------------------------------|----------------------------------------------------------------------------------------------------|------------------------------------------------|------------|--------|--|
|                                          | Hvis brugeren skal indberette fx sygdom elle<br>Refusion eller lignende, skal du tilføje de nø<br>brugeren.<br>> Læs mere om rettigheder | er barsel til ATP, Nem<br>dvendige rettigheder | -<br>til   |        |  |
|                                          | Navn \$                                                                                                    | Begrænsning 💲                                  | Periode \$ |        |  |
|                                          | > Ret til at blive administrator i VITAS                                                                                                 | Ingen                                          | Altid      | Ì      |  |
|                                          | 🔗 Rettigheder tilføjet                                                                                                    |                                                |            |        |  |
| t <b>ifikationsmidler</b><br>rivat MitID | Tildel rettigheder                                                                                                    |                                                |            |        |  |
| litID app                                | Grupper af rettigheder                                                                                                    |                                                |            |        |  |
| litID kodeoplæser/kodevise               | Du kan tildele en bruger flere rettigheder på én gang, hvis du har                                                                       |                                                |            |        |  |
| litID chip                               | heder under venstremenuen Brugergrupper                                                                                                  | ;<br>;                                         | 3-         |        |  |
| okalt                                    | Læs mere om grupper af rettigheder                                                                                                    |                                                |            |        |  |
| ett identifikationsmiddet<br>ntet        | Tildel gruppe                                                                                                    |                                                |            |        |  |
|                                          | Administratorroller                                                                                                    |                                                |            | ~      |  |
| Identifikationsmidler                    |                                                                                                    |                                                |            |        |  |
| Арр                                      | Organisation                                                                                                    |                                                |            | ~      |  |
|                                          | Historik                                                                                                    |                                                |            | ~      |  |
|                                          | Leaktivér bruger                                                                                                    | ]                                              |            | Afslut |  |
| gængelighedserklæring 🛙                  |                                                                                                    |                                                |            |        |  |

Se afsnittet 3.1 'Begrænsning af rettigheder på P-nummer eller tidsperiode', hvis brugerens adgang skal begrænses.

# 3.1 Begrænsning af rettighed på P-nummer eller tidsperiode

Hvis en bruger eksempelvis kun skal have adgang til at se og behandle ansøgninger på et enkelt Pnummer, skal adgangen begrænses via klik på linket under 'Begrænsning' – se skærmdump på næste side.

| Brugere<br>Brugere, der kan handle på vegne af S<br>og Rekruttering                                                                                                    |                                                                                                    |                                       | Sikringsniveau<br>Betydelig                                                                                                    |
|----------------------------------------------------------------------------------------------------|----------------------------------------------------------------------------------------------------|---------------------------------------|----------------------------------------------------------------------------------------------------|
| Søg efter brugere                                                                                                    | ✓ Avanceret segning → Brugeraktivitet                                                                                                    |                                       | Identifikationsmidler ~                                                                                                    |
| -                                                                                                    |                                                                                                    |                                       | Brugercertifikat                                                                                                    |
| Status                                                                                                    | Rolle                                                                                                    | Identifikationsmidler                 | Rettigheder ^                                                                                                    |
| Under oprettelse Handling påkrævet Besktiveret Skrttet                                                                                                    | Begrænsning af rettighed                                                                                                    | × viser                               | Hvis brugeren skal indeerete fx sygdom eller banet til ATP, Nem-<br>Refusion eller igrende, skal du tilfeje de nadvendige rettigheder til<br>brugeren.<br>> Lass mere om rettigheder:  |
|                                                                                                    | Her kan du indstille hvilket SE-eller P-nummer rettigheden skal<br>gjelde for. Det vil sige at brugeren kun kan benytte denne rettighed<br>for et givent SE- eller P-nummer. | a                                     | Nexm 0 Begrammating 0 Periode 0  > Ret til at blive administrator i VITAS Losen Altid                                                                                                  |
| Viser 4 brugere                                                                                                    | SE-nummer P-nummer Veelg SE-nummer Veelg P-nummer Veelg P-nummer Veelg P-nummer                                                                                              |                                       | Tidel retigheden                                                                                                    |
| Navn A                                                                                                    | 122                                                                                                    | idier :<br>Fortryd Tilføj begrænsning | Grupper af rettigheder                                                                                                    |
| To the second second se | O Akti                                                                                                    | App                                   | Du kan tildele en bruger flere rettigheder på én gang, hvis du har<br>oprettet en gruppe af rettigheder. Du kan oprette grupper af rettig-<br>heder under venstremenuen Brugergrupper. |
| Televise.                                                                                                    | O Aktiv                                                                                                    | Арр                                   |                                                                                                    |
| And and a second second second second second second second second second second second second second second se                                                                                                    | O Aktiv                                                                                                    | Арр                                   | Tildet gruppe                                                                                                    |

Der bliver i listen vist de P-numre, som er registreret under sektionen 'Organisation'.

Efter valg af P-nummer, skal du klikke på 'Tilføj begrænsning'. Såfremt der skal gives adgang til flere P-numre, skal processen gentages.

Adgangen til VITAS kan ikke begrænses i forhold til SE-nummer.

**OBS** For anden aktør gælder, at rettigheder skal sættes op pr. P-nummer. Der må *ikke* gives ubegrænset adgang til hele organisationen, da adgangen til VITAS i så fald ikke vil virke.

Det er muligt at registrere, at en bruger skal have rettigheder til VITAS i en begrænset tidsperiode:

|                                 |                                                                                                    |                                            | RID UUID                                                                                                    |   |
|---------------------------------|----------------------------------------------------------------------------------------------------|--------------------------------------------|----------------------------------------------------------------------------------------------------|---|
|                                 |                                                                                                    |                                            |                                                                                                    |   |
| Brugere                         |                                                                                                    |                                            | Sikringsniveau                                                                                                    |   |
| Brudere der kan handle nå vedne |                                                                                                    |                                            | Betydelig                                                                                                    |   |
| og Rekruttering                 |                                                                                                    |                                            |                                                                                                    |   |
|                                 |                                                                                                    |                                            | Identifikationsmidler                                                                                                    | ~ |
| Søg efter brugere               | <u> </u>                                                                                                    |                                            |                                                                                                    |   |
|                                 | <ul> <li>Avanceret søgning &gt; Brugeraktivitet</li> </ul>                                                                                  |                                            | Prudercertifikat                                                                                                    |   |
|                                 |                                                                                                    |                                            | brugercertifikat                                                                                                    | Ť |
| Status                          | Rolle                                                                                                    | Identifikationsmidler                      |                                                                                                    |   |
| Aktiv                           | Organisationsadministrator                                                                                                    | Privat MitID                               | Rettigheder                                                                                                    | ^ |
| Under oprettelse                | <b>—</b> • • •                                                                                                    |                                            |                                                                                                    |   |
| Handling påkrævet               | An de la contrata la contrata en la constitución en                                                                                         | × viser                                    | Refusion eller lignende, skal du tilføje de nødvendige rettigheder til                                                                     |   |
| Deaktiveret                     | Angiv nvor længe brugeren nar rettigned                                                                                                    | aen an an an an an an an an an an an an an | brugeren.                                                                                                    |   |
| Siettet                         |                                                                                                    |                                            |                                                                                                    |   |
|                                 | Ønsker du, at brugeren kun har denne rettighed i en afgrænset peri-<br>ode, kan du indstille det pedenfor. Det er også muliøt kun at anølve | 4                                          | Nevn 0 Begrænsning 0 Periode 0                                                                                                    |   |
|                                 | enten start- eller slutdato.                                                                                                    |                                            | Ret til at blive administrator i VITAS Ingen Altid                                                                                         | ì |
|                                 | Fra dato Til dato                                                                                                    |                                            |                                                                                                    |   |
| Viser 4 brugere <u> </u>        | 14/12/2023                                                                                                    |                                            | Tildel rettigheder                                                                                                    |   |
|                                 |                                                                                                    |                                            |                                                                                                    |   |
| Nevn a                          | E                                                                                                    | ortryd Titføj periode                      | Grupper af rettigheder                                                                                                    |   |
| Julie Pia Jensen                |                                                                                                    |                                            |                                                                                                    |   |
| Pia Devald                      | O Aktiv                                                                                                    | App                                        | Du kan tildele en bruger flere rettigheder på en gang, nvis du har<br>oprettet en gruppe af rettigheder. Du kan oprette grupper af rettig- |   |
|                                 |                                                                                                    |                                            | heder under venstremenuen Brugergrupper.  Læs mere om grupper af rettigheder                                                               |   |
| Pia Poulsen                     | O Aktiv                                                                                                    | Арр                                        |                                                                                                    |   |
| Dia Sommer                      | O Altiv                                                                                                    | App.                                       | Tildet gruppe                                                                                                    |   |
|                                 |                                                                                                    | 1944                                       |                                                                                                    |   |
|                                 |                                                                                                    |                                            |                                                                                                    |   |
|                                 |                                                                                                    |                                            | Administratorroller                                                                                                    | ~ |

Klik på linket 'Altid' under 'Periode' og vælg 'Fra dato' og 'Til dato' efterfulgt af 'Tilføj periode'.